# GUIA BASICA PARA USAR EL SISTEMA "REGISTRO DE VISITAS EN LINEA"

Esta guia basica describe la secuencia de pasos necesarios que debe realizar para hacer uso del "Sistema de Registro de visitas", esto para poder registrar las visitas que se realiza al personal administrativo / funcionarios de la UNS, esto según lo establecido por la Presidencia de Consejo de Ministros y la resolución rectoral N° 706-2022-UNS-R

# 1. SOBRE USO DEL EQUIPO DE COMPUTO

- ✓ La PC que se usara para el registro de visitas esta sobre el escritorio del personal de Vigilancia, por lo que para encender y apagar el equipo solo debe pulsar los botones de encendido tanto de la CPU(boton señalado en la imagen) como del monitor(boton del lado derecho).
- ✓ La hora sugerida para el encendido de la PC es a las 07:45 AM y la hora de apagado a las 18:00 horas, esto confirmar con el supervisor de Vigilancia.
- ✓ La PC esta configurada solo para tener acceso a Internet a la pagina <u>https://visitas.servicios.gob.pe/</u>, si se tiene cualquier dificultad en la operatividad de la PC o en el acceso al sistema comunicarlo oportunamente a la OTIC o al supervisor de Vigilancia.
- ✓ Al encender la PC esta debe cargar de manera automatica hasta que se muestre el escritorio de Windows donde se muestran los iconos de acceso directo al navegador Chrome y a esta guia rapido de uso del sistema.

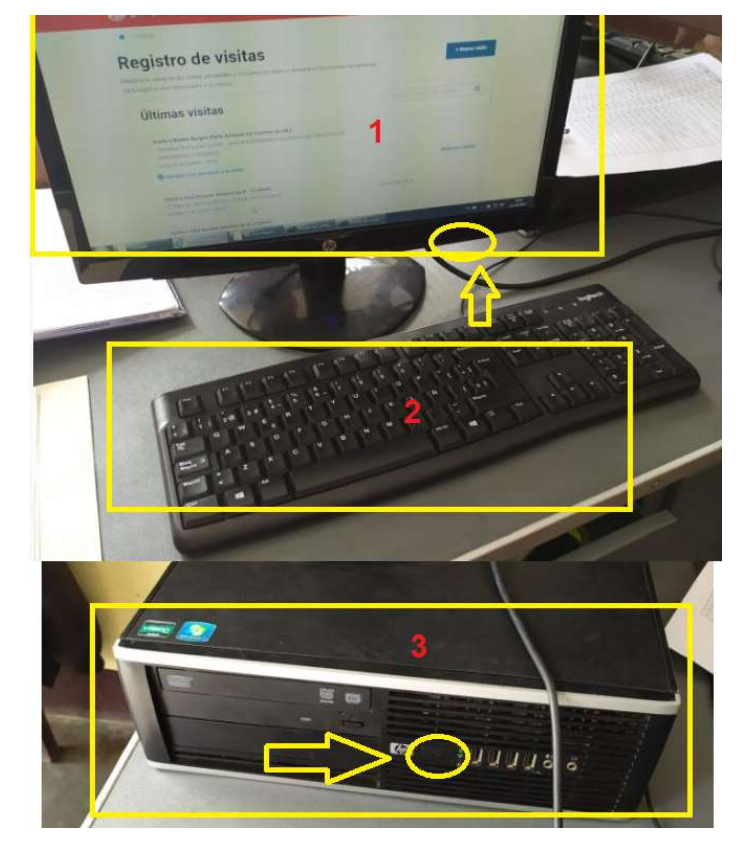

Escritorio Windows de la PC

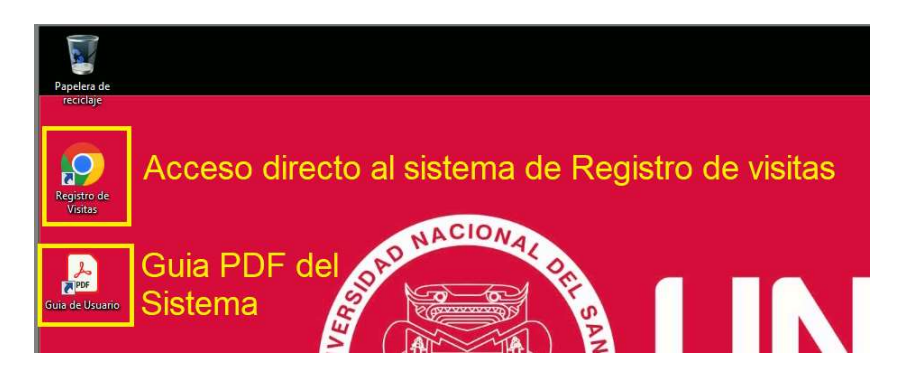

### 2. REQUISITOS INICIALES PARA ACCEDER AL SISTEMA DE "REGISTRO DE VISITAS EN LINEA"

- En su celular android debe instalar el aplicativo de la PCM denominado "ID VISITAS", para lo cual debe ir a la playstore/tienda de aplicaciones y buscar la mencionada aplicación.
- ✓ Una vez que encuentra la aplicación "ID VISITAS" proceder a su instalacion, esta instalacion en su celular android es por UNICA vez
- ✓ El uso del aplicativo "ID VISITAS" solo sera necesario cada vez que va a iniciar sesion en el Sistema de Registro de Visitas.

# 3. COMO INGRESAR AL SISTEMA DE REGISTRO DE VISITAS EN LA PC

- 1. Abrir el navegador Chrome cuyo acceso directo esta en el escritorio de la PC.
- 2. Por defecto deberia cargar la pagina del sistema, si no debe ingresar en la barra de direcciones del navegador la direccion web <a href="https://visitas.servicios.gob.pe/">https://visitas.servicios.gob.pe/</a>
- 3. Al ingresar la direccion web se cargara una pagina, ubicar la seccion Ingresar a la Plataforma de Registro y hacer clic en "Continuar con ID Visitas"
- 4. En su celular Android abrir la aplicavion <u>"ID VISITAS"</u>, ingresar su usuario / clave y luego escanear el codigo QR que se muestra en la pantalla de la PC
- 5. Debe tener en cuenta que el nombre de usuario es su numero de DNI y su clave es el que le entrego el supervisor de vigilancia y/o el personal de la OTIC.

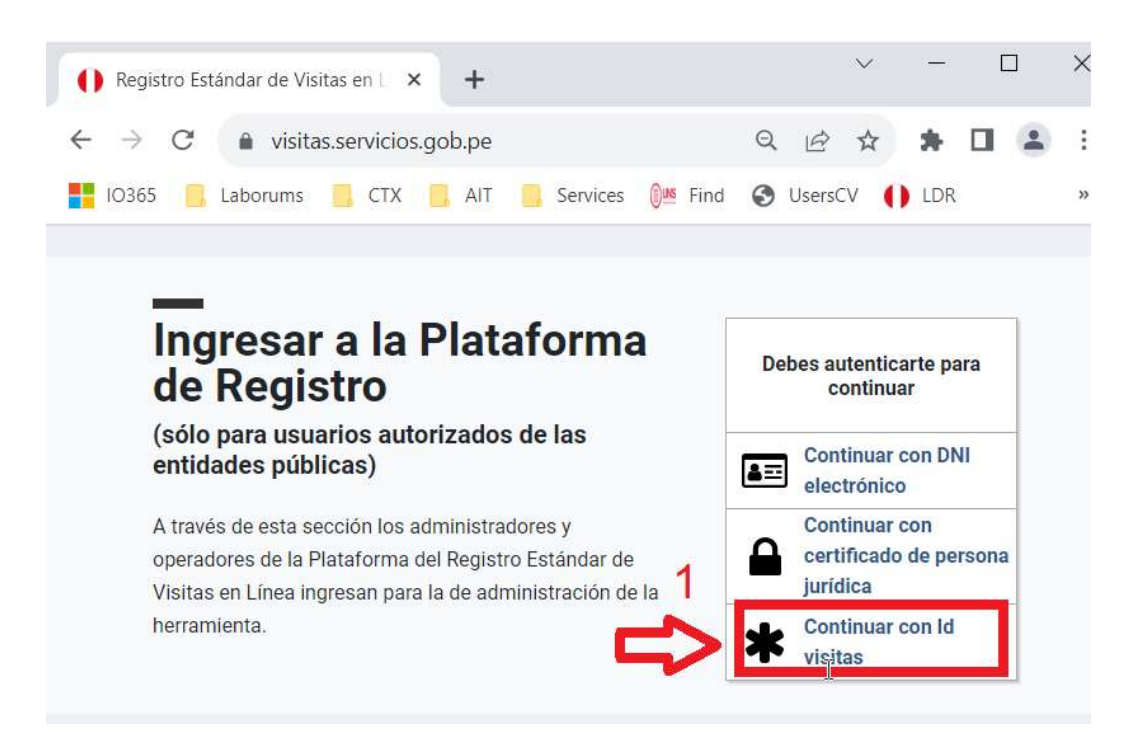

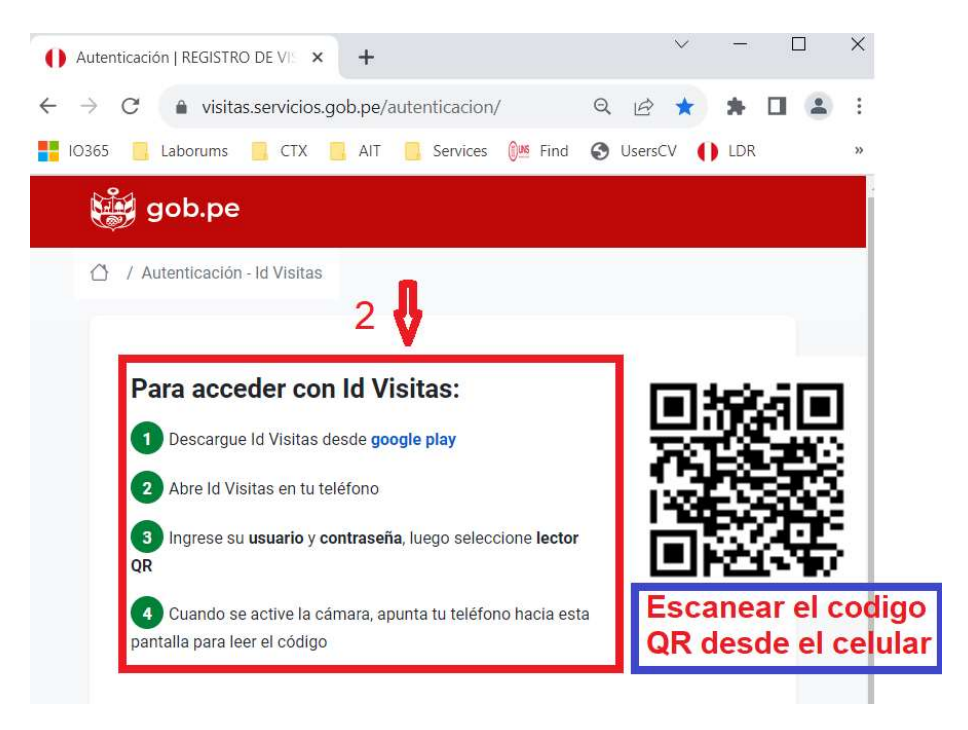

| Paso 1: Buscar la aplicacion " <mark>ID VISITAS</mark> " y | Paso 2: Ingresar numero de DNI y clave |
|------------------------------------------------------------|----------------------------------------|
| abrirlo                                                    |                                        |

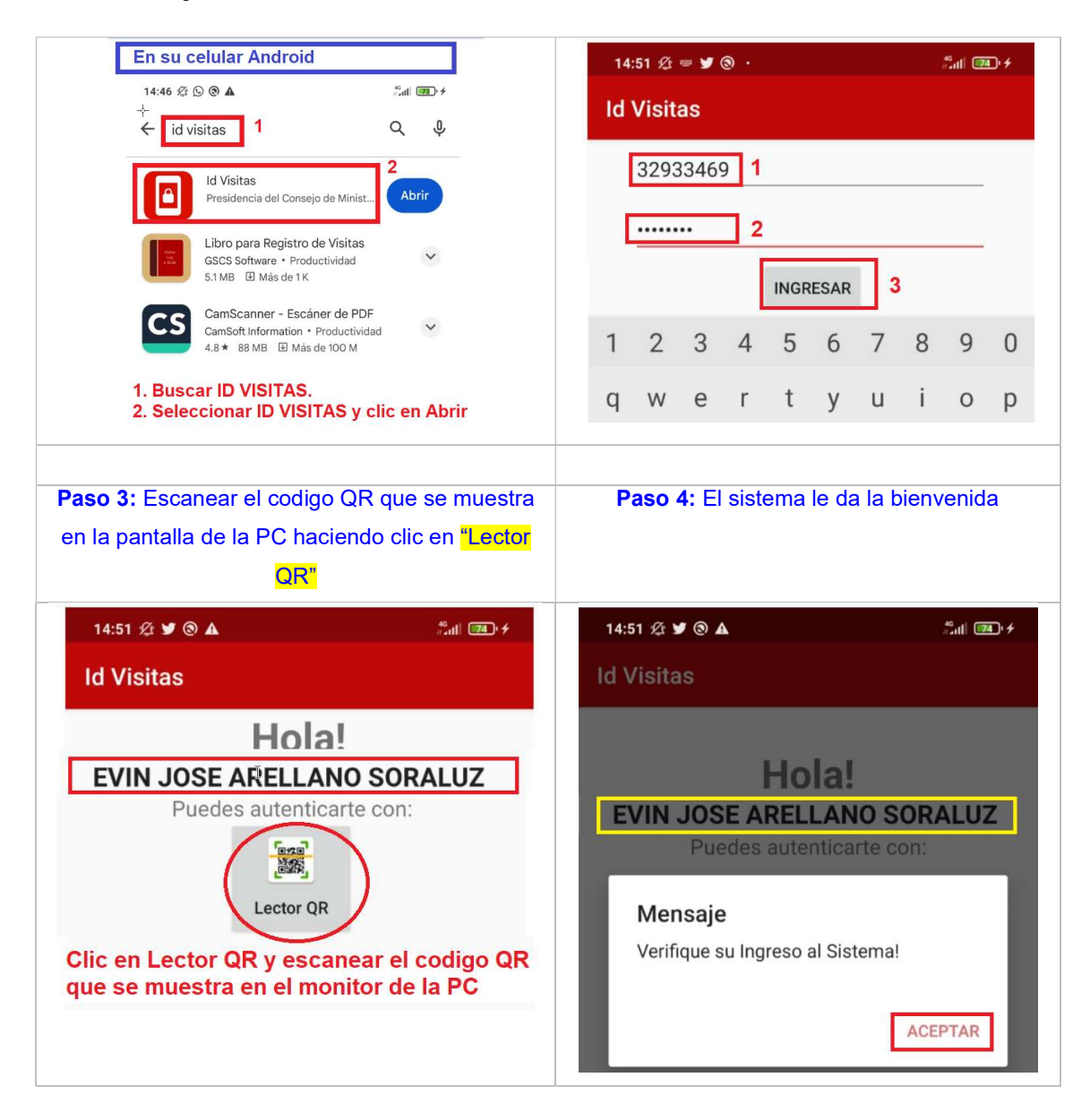

Al escanear el codigo QR debera mostrarse en la pantalla de su PC una imagen similar a la siguiente:

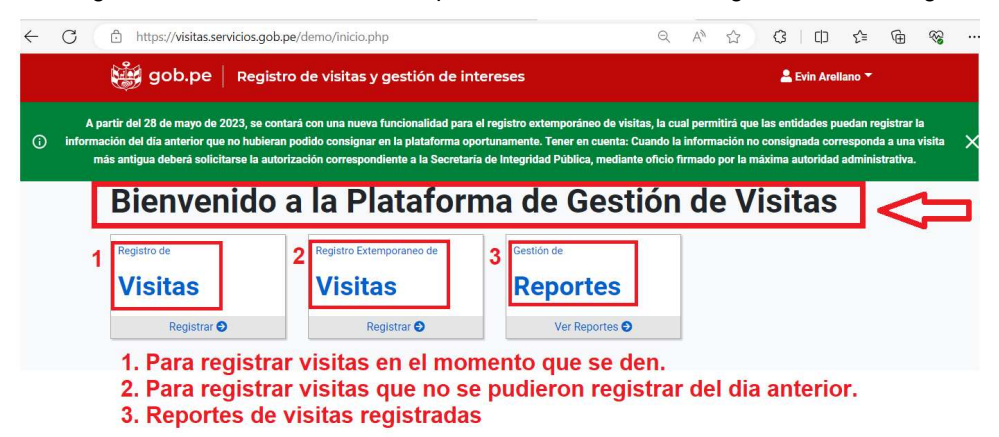

Hacer Cic en Visitas y seguir el asistente

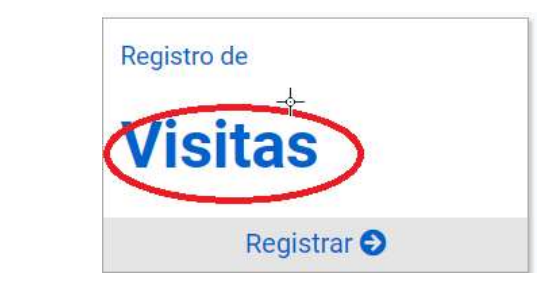

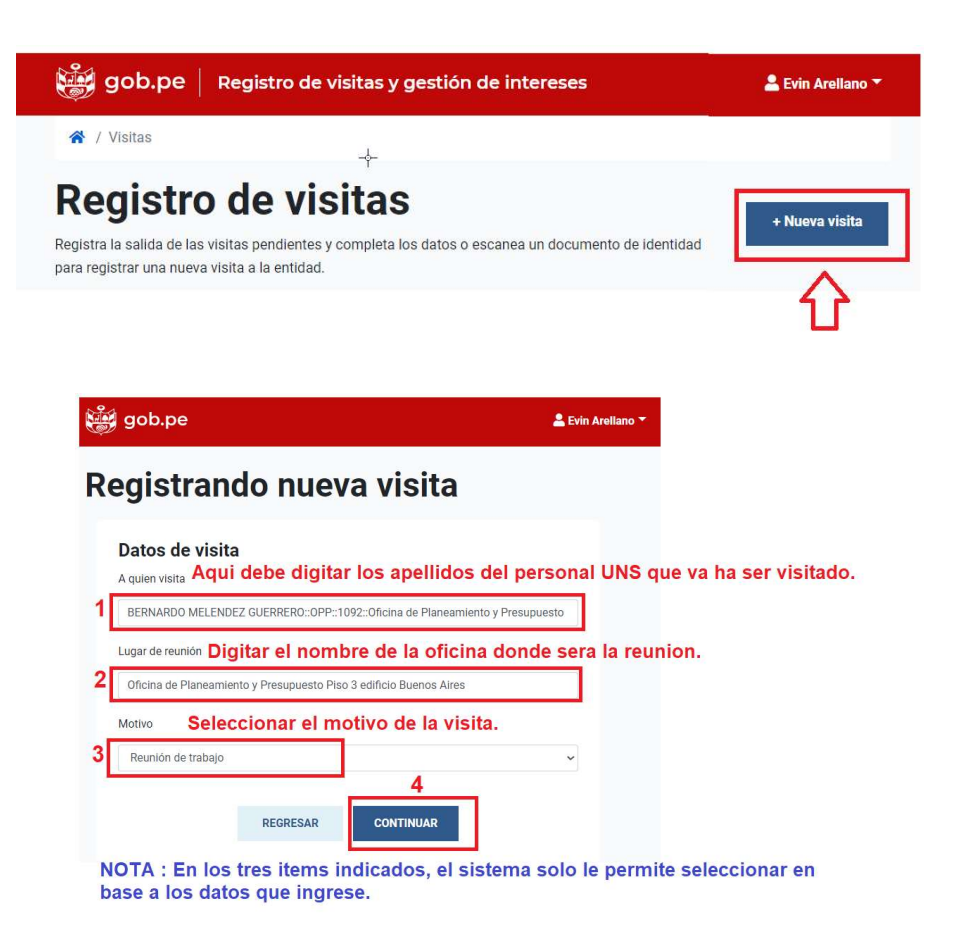

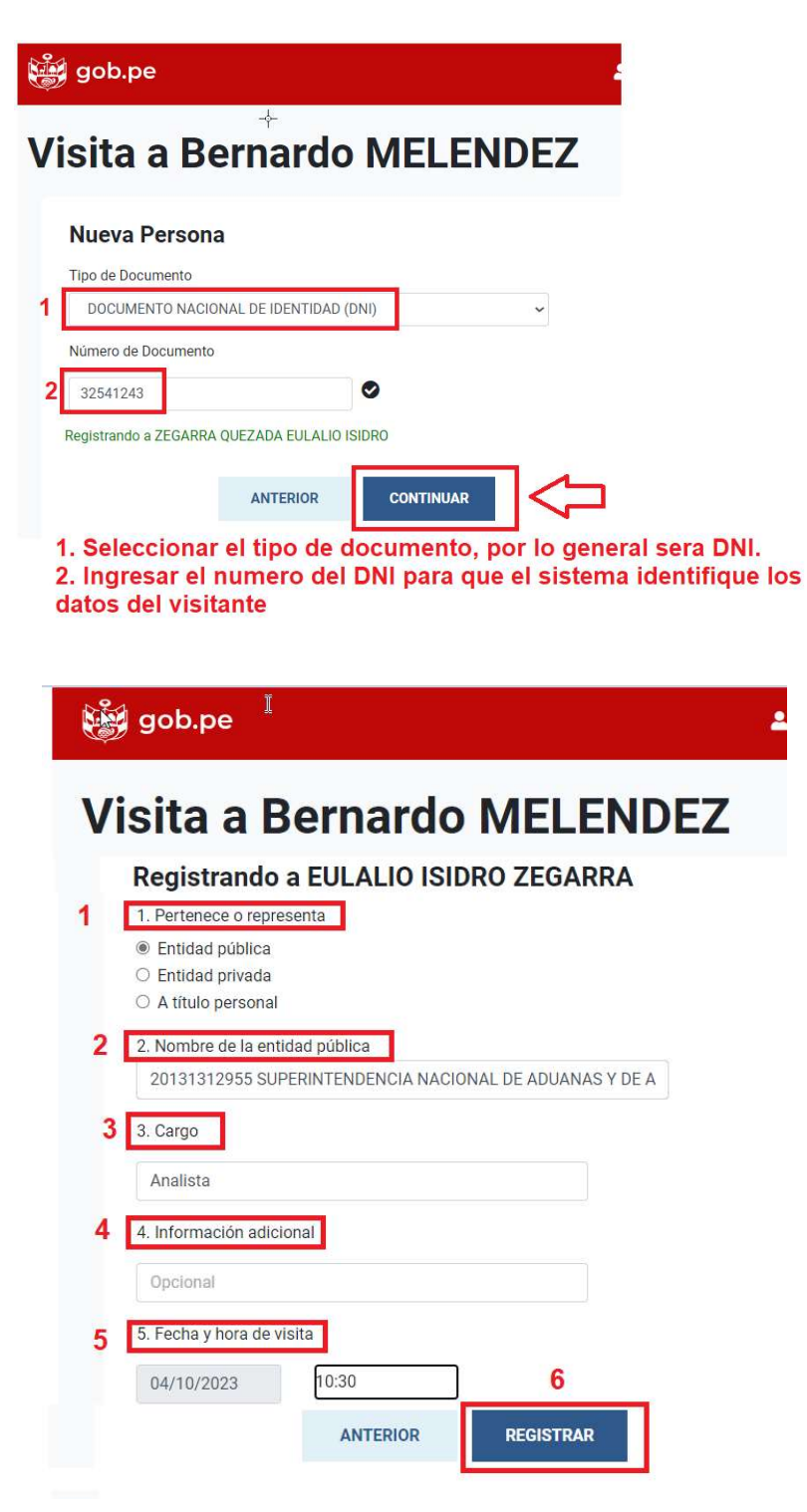

| gob.pe Registro de visitas y gestión de intereses                                                           | 💄 Evin Arellano 🔻            |
|----------------------------------------------------------------------------------------------------|------------------------------|
| Visita a Betty RISCO                                                                                        |                              |
| Personas registrad <u>as</u>                                                                                |                              |
| Argaeedas Victoriano Jesus<br>Administrador<br>Servicio Nacional De Sanidad Agraria Del Perú (senasa)       |                              |
| Agregar más personas a la visita     Aqui puede agregar mas p     visitan a determinado adm     funcionario | ersonas que<br>insitrativo / |
|                                                                                                    |                              |

Luego de dar Clic en el boton Continuar se muestran las visitas registradas

| gob.pe Registro de visitas y gestión de intereses                                                                                                    | 💄 Evin Arellano 🔻                  |
|----------------------------------------------------------------------------------------------------|------------------------------------|
| 😤 / Visitas                                                                                                    |                                    |
| Registro de visitas<br>Registra la salida de las visitas pendientes y completa los datos o escanea un documento de identidad<br>para registrar una nueva visita a la entidad. | + Nueva visita                     |
| Últimas visitas                                                                                                    | Buscar por nombre, dni o entidad Q |
| Visita a Vereau Amaya Elvis Amado de CEEXP<br>• Sanchez Reinaldo Romain - ATG IMPORTACIONES<br>Jueves 18 de Mayo - 10:43                                                      |                                    |
| O Agregar más personas a la visita                                                                                                    | Registrar salidas                  |
| Visita a Risco Rodriguez Betty Clara de EPG<br>• Arguedas Victoriano Jesus - SERVICIO NACIONAL DE SANIDAD AGRARIA DEL PERÚ<br>(SENASA)<br>Jueres 18 de Mayo - 09:20           |                                    |
| Agregar más personas a la visita                                                                                                    | Registrar salidas                  |
| Visita a Polo Sanchez Kristian Segundo de DGA<br>• Blas Amado Cristian - SUPERINTENDENCIA NACIONAL DE SERVICIOS DE SANEAMIENTO<br>(SUNASS)<br>Miercoles 17 de Mayo - 16:23    |                                    |

Nota: Si excepcionalmente al ingresar el numero de DNI el sistema no lo reconoce, deben seleccionar OTROS TIPOS DE DOCUMENTOS e ingresar la informacion conforme se muestra en la imagen y luego seguir la secuencia indicada lineas arriba.

|                     | NTOS |         |  |
|---------------------|------|---------|--|
| Número de Documento |      |         |  |
| 99541254            |      | Validar |  |
| Tipo Documento      |      |         |  |
| 3 DNI               |      |         |  |
| Nombres             |      |         |  |
| Juan Carlos         |      |         |  |
| Apellido Paterno    |      |         |  |
| Salas               |      |         |  |
| Apellido Materno    |      |         |  |
| Palomino            |      |         |  |
|                     |      |         |  |

# 5. COMO REGISTRAR SALIDAS

Para registrar salidas de personal visitante , debe de ir a la lista de visitas registradas y sobre la visita seleccionada hacer clic en el boton **Registrar Salidas**, los datos a registrar son la hora de salida y alguna observacion interna si estima conveniente.

| EGISTIO CLE VISITAS<br>stra la salida de las visitas pendientes y completa los datos o escanea un documento de identida<br>registrar una nueva visita a la entidad. | + Nueva visita                     |
|----------------------------------------------------------------------------------------------------|------------------------------------|
| Últimas visitas                                                                                                    | Buscar por nombre, dni o entidad Q |
| Visita a Vereau Amaya Elvis Amado de CEEXP<br>• Sanchez Reinaldo Romain - ATG IMPORTACIONES<br>Jueves 18 de Mayo - 10:43                                            | +                                  |
| O Agregar más personas a la visita                                                                                                    | Registrar salidas                  |
| Visita a Risco Rodriguez Betty Clara de EPG<br>• Arguedas Victoriano Jesus - SERVICIO NACIONAL DE SANIDAD AGRARIA DEL PERÚ<br>(SENASA)<br>Jueres 18 de Mayo - 09:20 |                                    |
| G Agregar más personas a la visita                                                                                                    | Registrar salidas                  |

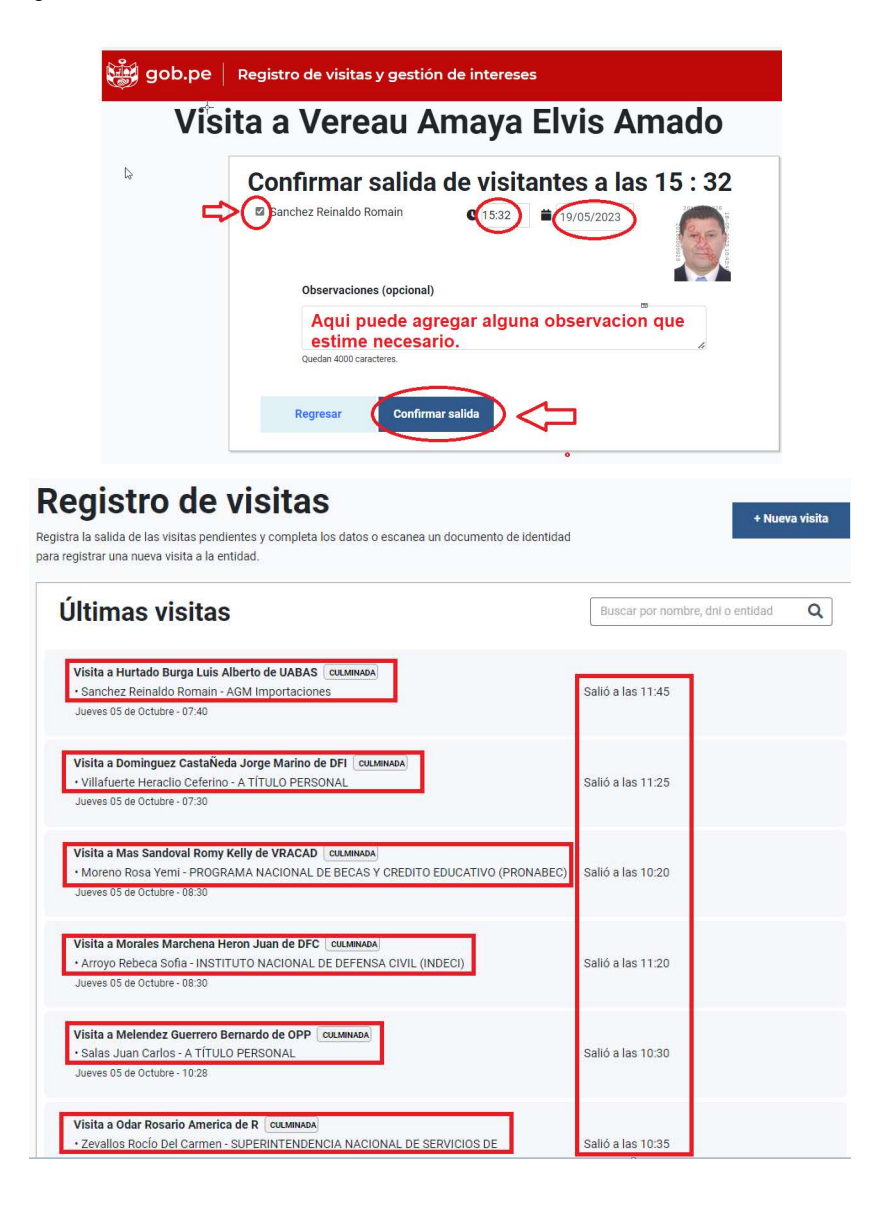

#### 6. COMO LISTAR VISITAS REGISTRADAS

Clic en el icono indicado

# Bienvenido a la Plataforma de Gestión de Visitas

| Registro de | Registro Extemporaneo de | Gestión de     |
|-------------|--------------------------|----------------|
| Visitas     | Visitas                  | Reportes 🧲     |
| Registrar 🖨 | Registrar 🖨              | Ver Reportes O |

En la ventana que se muestra puede buscar por apellidos, fecha y luego clic en el boton Buscar

| Оро           | ion      | es c      | le Búsq                     | ueda                        | 1                     |                        |                           | 2                                               |                 | 3               |                 |                     |
|---------------|----------|-----------|-----------------------------|-----------------------------|-----------------------|------------------------|---------------------------|-------------------------------------------------|-----------------|-----------------|-----------------|---------------------|
| Ing           | jrese a  | aquí el   | nombre, ap                  | oellido o ent               | tidad de l            | a perso                |                           | 05/10/2023 - 05/10/                             | 2023            | (               | Q, Busca        | D                   |
| _             |          |           |                             |                             |                       |                        |                           | Ноу                                             |                 |                 |                 |                     |
| Re            | gist     | ro c      | le visita                   | as <mark>a fu</mark> r      | nciona                | arios                  | púb                       | Ayer                                            |                 |                 |                 |                     |
|               |          |           |                             |                             |                       |                        |                           |                                                 | _               |                 |                 |                     |
| Fe            |          |           | Funcionar                   | Dependen                    | Doc.                  |                        |                           | Últimos 7 Días                                  |                 |                 |                 | Inf.                |
| Fe<br>ch      | Se       | Lu        | Funcionar<br>io             | Dependen<br>cia             | Doc.<br>Visitan       | Visit                  | Enti                      | Últimos 7 Días<br>Últimos 30 Días               | Regis           | Progra          | Obser           | Inf.<br>adic        |
| Fe<br>ch<br>a | Se<br>de | Lu<br>gar | Funcionar<br>io<br>Visitado | Dependen<br>cia<br>Visitada | Doc.<br>Visitan<br>te | Visit<br>ante          | Enti<br>dad               | Últimos 7 Días<br>Últimos 30 Días<br>Mes Actual | Regis           | Progra<br>mador | Obser<br>vación | Inf.<br>adic<br>nal |
| Fe<br>ch<br>a | Se<br>de | Lu<br>gar | Funcionar<br>io<br>Visitado | Dependen<br>cia<br>Visitada | Doc.<br>Visitan<br>te | Visit<br>ante<br>No ha | Enti<br>dad<br>y datos di | Últimos 7 Días<br>Últimos 30 Días<br>Mes Actual | Regis<br>Trador | Progra<br>mador | Obser<br>vación | Inf.<br>adio<br>nal |

| Opciones de Busqueda                                     |                         |          |  |  |  |  |  |  |  |  |
|----------------------------------------------------------|-------------------------|----------|--|--|--|--|--|--|--|--|
| Ingrese aquí el nombre, apellido o entidad de la persona | 05/10/2023 - 05/10/2023 | Q Buscar |  |  |  |  |  |  |  |  |

### Registro de visitas a funcionarios públicos

| Fecha      | Sede                                         | Lugar                                                    | Funcionari<br>o Visitado                  | Dependencia Visitada                    | Doc.<br>Visitante | Visitante                                                       | Entidad                                          | Hora<br>Ingreso | Hora<br>Sa <mark>l</mark> ida | Motivo                       | Registrador                              | Programador | Observació<br>n | Inf.<br>adicional                              |
|------------|----------------------------------------------|----------------------------------------------------------|-------------------------------------------|-----------------------------------------|-------------------|-----------------------------------------------------------------|--------------------------------------------------|-----------------|-------------------------------|------------------------------|------------------------------------------|-------------|-----------------|------------------------------------------------|
| 05/10/2023 | Universi<br>dad<br>Nacion<br>al del<br>Santa | Oficina<br>decano<br>de<br>Faculta<br>d de<br>Ingenieri  | DOMINGUEZ<br>CASTAÑEDA<br>JORGE<br>MARINO | Decanatura de Facultad<br>de Ingenieria | DNI<br>32541244   | VILLAFUER<br>TE<br>GUARDIA<br>HERACLIO<br>CEFERINO              | Persona<br>natural - a<br>titulo<br>personal     | 07:30           | 11:25                         | Otros Motivos<br>- Académico | BORJA<br>CAMPOMANE<br>S JOEL<br>ROSSEL   |             |                 | COORDINAR<br>AVANCE DE<br>PROYECTO<br>de TESIS |
| 05/10/2023 | Universi<br>dad<br>Nacion<br>al del<br>Santa | a<br>Oficina<br>de<br>Unidad<br>de<br>Abastec<br>imiento | HURTADO<br>BURGA LUIS<br>ALBERTO          | Unidad de<br>Abastecimiento             | DNI<br>32541246   | SANCHEZ<br>CABELLO<br>REINALDO<br>ROMAIN -<br>Administra<br>dor | Entidad<br>privada -<br>AGM<br>Importacione<br>s | 07:40           | 11:45                         | Provisión de<br>Servicios    | CAIPO<br>CHINCHAYAN<br>CARLOS<br>MARCIAL |             |                 | Presentació<br>n de<br>productos               |
| 05/10/2023 | Universi<br>dad<br>Nacion<br>al del<br>Santa | Oficina<br>de<br>Unidad<br>Ejecutor<br>a de              | ROMERO<br>ESTEFFO<br>MANUEL<br>ENRIQUE    | Unidad Ejecutora de<br>Inversiones      | DNI<br>32541243   | ZEGARRA<br>QUEZADA<br>EULALIO<br>ISIDRO -<br>ADMINIST           | Entidad<br>privada -<br>CONSORCIO<br>ATG         | 08:30           | 09:20                         | Reunión de<br>trabajo        | BORJA<br>CAMPOMANE<br>S JOEL<br>ROSSEL   |             |                 | COORDINAF<br>AVANCE DE<br>PROYECTO             |

Complementariamente para su control interno puede exportar a un archivo en Excel en el historial de visitas que tenga listado en pantallla, para ello solo debe hacer Clic en el boton Excel tal como semuestra en la figura siguiente:

| pcion               | es de                       | e Bú                           | squeda                                       | a                                                                  |                   |                                    |                                   |                              |                                     |                        |                                      |                 |                 |                                                   |
|---------------------|-----------------------------|--------------------------------|----------------------------------------------|--------------------------------------------------------------------|-------------------|------------------------------------|-----------------------------------|------------------------------|-------------------------------------|------------------------|--------------------------------------|-----------------|-----------------|---------------------------------------------------|
| Ingrese a           | iquí el r                   | nombre                         | , apellido c                                 | entidad de la p                                                    | ersona            |                                    |                                   | 05/10/20                     | 023 - 05/1                          | 0/2023                 |                                      | Q, Bu           | scar            |                                                   |
|                     |                             |                                |                                              |                                                                    |                   |                                    |                                   |                              |                                     |                        |                                      |                 |                 |                                                   |
|                     |                             |                                |                                              | Clic ac                                                            | ui para           | expor                              | tar list                          | a de                         | visita                              | s regist               | radas a                              | Excel           |                 | Excel                                             |
|                     | Sed                         | Luga                           | Funciona                                     | Clic ac                                                            | ui para           | expor                              | tar list                          | Hora                         | visita                              | s regist               | radas a                              | Excel           |                 | Excel                                             |
| Fecha               | Sed<br>e                    | Luga<br>r                      | Funciona<br>rio<br>Visitado                  | Clic ac<br>Dependencia<br>Visitada                                 | poc.<br>Visitante | expor<br>Visitant<br>e             | tar list                          | Hora<br>Ingres<br>o          | visita<br><sup>Hora</sup><br>Salida | s regist               | Registrad                            | Programad<br>or | Observaci<br>ón | Excel<br>Inf.<br>adicional                        |
| Fecha<br>05/10/2023 | Sed<br>e<br>Univer          | Luga<br>r<br>Oficina           | Funciona<br>rio<br>Visitado<br>DOMINGUE      | Clic ac<br>Dependencia<br>Visitada<br>Decanatura de                | Doc.<br>Visitante | expor<br>Visitant<br>e<br>VILLAFUE | tar list<br>Entidad               | Hora<br>Ingres<br>o<br>07:30 | Hora<br>Salida                      | s regist               | Registrad<br>or<br>BORJA             | Programad<br>or | Observaci<br>ón | Excel<br>Inf.<br>adicional                        |
| Fecha<br>05/10/2023 | Sed<br>e<br>Univer<br>sidad | Luga<br>r<br>Oficina<br>decano | Funciona<br>rio<br>Visitado<br>DOMINGUE<br>Z | Clic ac<br>Dependencia<br>Visitada<br>Decanatura de<br>Facultad de | Doc.<br>Visitante | visitant<br>e<br>VILLAFUE<br>RTE   | Entidad<br>Persona<br>natural - a | Hora<br>Ingres<br>o<br>07:30 | Hora<br>Salida                      | Motivo Otros Motivos - | Registrad<br>or<br>BORJA<br>CAMPOMAN | Programad<br>or | Observaci<br>ón | Excel<br>Inf.<br>adicional<br>COORDIN<br>R AVANCE |

Al hacer clic en el boton indicado automaticamente se descarga un archivo Excel con el nombre de PLATAFORMA DE GESTION DE VISITAS.xlsx y el contenido e similar a la imagen siguiente:

| Fecha      | Sede                           | Lugar                                      | Funcionario Visitado             | Dependencia Visitada                  | Doc. Visitante | Visitante            |
|------------|--------------------------------|--------------------------------------------|----------------------------------|---------------------------------------|----------------|----------------------|
| 05/10/2023 | Universidad Nacional del Santa | Oficina decano de Facultad de Ingenieria   | DOMINGUEZ CASTAÑEDA JORGE MARINO | Decanatura de Facultad de Ingenieria  | DNI 32541244   | VILLAFUERTE GUARDIA  |
| 05/10/2023 | Universidad Nacional del Santa | Oficina de Unidad de Abastecimiento        | HURTADO BURGA LUIS ALBERTO       | Unidad de Abastecimiento              | DNI 32541246   | SANCHEZ CABELLO REIN |
| 05/10/2023 | Universidad Nacional del Santa | Oficina de Unidad Ejecutora de Inversiones | ROMERO ESTEFFO MANUEL ENRIQUE    | Unidad Ejecutora de Inversiones       | DNI 32541243   | ZEGARRA QUEZADA EUL  |
| 05/10/2023 | Universidad Nacional del Santa | Oficina de Vicerrectorado Academico        | MAS SANDOVAL ROMY KELLY          | Vicerrectorado Academico              | DNI 32541255   | MORENO CARVALLO RO   |
| 05/10/2023 | Universidad Nacional del Santa | Oficina decano de Facultad de Ciencias     | MORALES MARCHENA HERON JUAN      | Decanatura de Facultad de Ciencias    | DNI 32541242   | ARROYO REBECA SOFIA  |
| 05/10/2023 | Universidad Nacional del Santa | Oficina de Rectorado                       | ODAR ROSARIO AMERICA             | Rectorado                             | DNI 32541250   | DEL VALLE CHUMBES AL |
| 05/10/2023 | Universidad Nacional del Santa | Oficina de Rectorado                       | ODAR ROSARIO AMERICA             | Rectorado                             | DNI 32541240   | ZEVALLOS CHÁVEZ ROCÍ |
| 05/10/2023 | Universidad Nacional del Santa | Oficina de Planeamiento y Presupuesto      | MELENDEZ GUERRERO BERNARDO       | Oficina de Planeamiento y Presupuesto | DNI 99541254   | SALAS PALOMINO JUAN  |
|            |                                |                                            |                                  |                                       |                |                      |

#### 7. COMO CERRAR SESION EN EL SISTEMA

- ✓ Es recomendable que cuando ya se termina su turno debe de cerrar obligatoriamente su sesion, esto para evitar que el personal que cambia de turno no registre visitas a su nombre.
- ✓ Para cerrar sesion va a la parte superior derecha y Clic en sus datos personales y en la lista desplegable hacer Clic en la opcion Cerrar Sesion.

| gob.pe Registro de visitas y gestión de                  | Levin Arellance         |                        |
|----------------------------------------------------------|-------------------------|------------------------|
| 倄 / Reporte de Visitas                                   |                         | Campus Universitario I |
| Opciones de Búsqueda                                     |                         | Cerrar Sesión          |
| Ingrese aquí el nombre, apellido o entidad de la persona | 13/05/2023 - 19/05/2023 | Q Buscar               |

# 8. ALCANCES ADICIONALES

Cualquier duda o dificultad en el uso del sistema debe comunicarlo oportunamente a su supervisor de Vigilancia o tambien puede llamar dentro del horario laboral al anexo 1015.